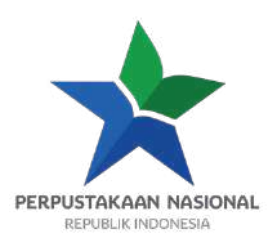

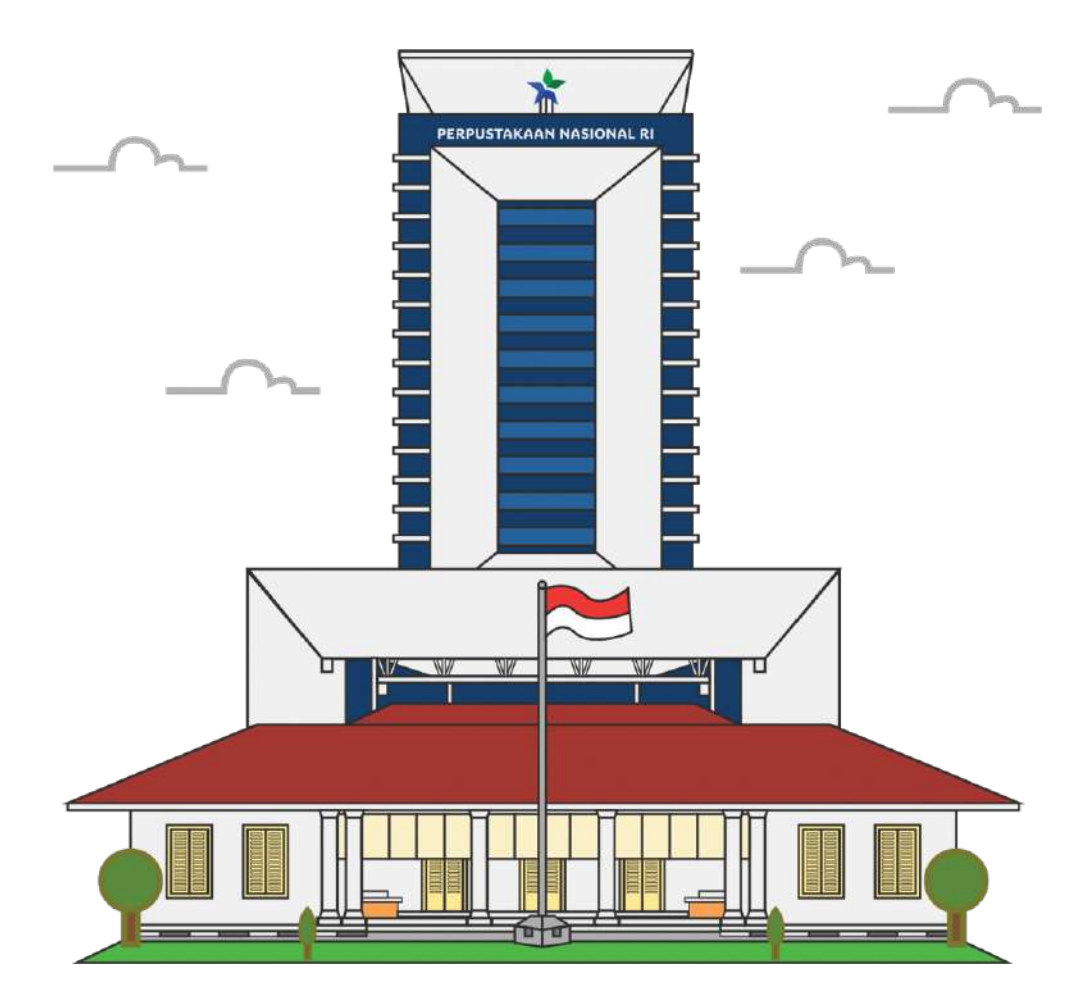

# PANDUAN PENGGUNA Kanal Unggah Karya Sepekan Satu Buku dan Lomba Resensi. Ver. 1.0 – Mei 2024

USER GUIDE Kanal Unggah Karya Sepekan Satu Buku dan Lomba Resensi. Ver. 1.0 – Mei 2024

# **DAFTAR ISI**

| I.  | FRONTEND (DESKTOP)                   | 2  |
|-----|--------------------------------------|----|
| 1   | . BERANDA                            | 2  |
| 2   | RESENSI                              | 3  |
| 3   | . INFORMASI                          | 5  |
| 4   | DOKUMEN                              | 7  |
| 5   | . HUBUNGI KAMI                       | 7  |
| 6   | DAFTAR PESERTA                       | 7  |
| 7   | . LAPOR PLAGIAT, KOMENTAR DAN RATING | 9  |
| II. | DASHBOARD                            | 10 |
| 1   | . DASHBOARD                          | 10 |
| 2   | . RESENSI BUKU                       | 10 |
| 3   | . PESERTA                            | 11 |
| 4   | . MANAJEMEN KONTEN                   | 11 |
| 5   | . MANAJEMEN FILE                     | 14 |
| 6   | . GENERAL SETTING                    | 15 |
| 7   | . MANAJEMEN USER                     | 18 |
| 8   | . MASTER DATA                        | 20 |
| 9   | . PESAN MASUK                        | 21 |

### I. FRONTEND (DESKTOP)

## 1. BERANDA

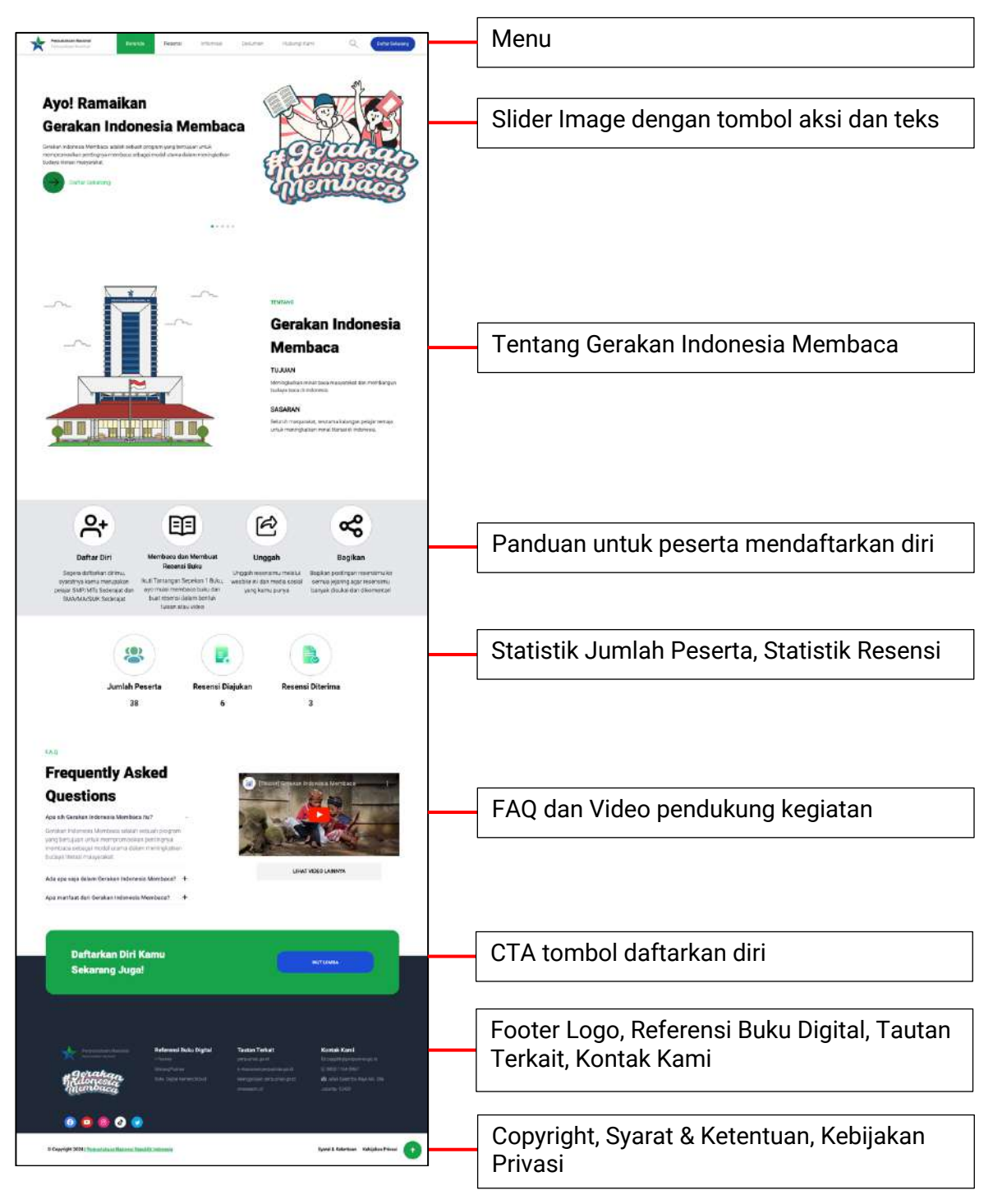

Halaman tampilan awal website menampilkan beragam informasi mengenai kegiatan Gerakan Indonesia Membaca.

## 2. RESENSI

a) Daftar Resensi Tulisan

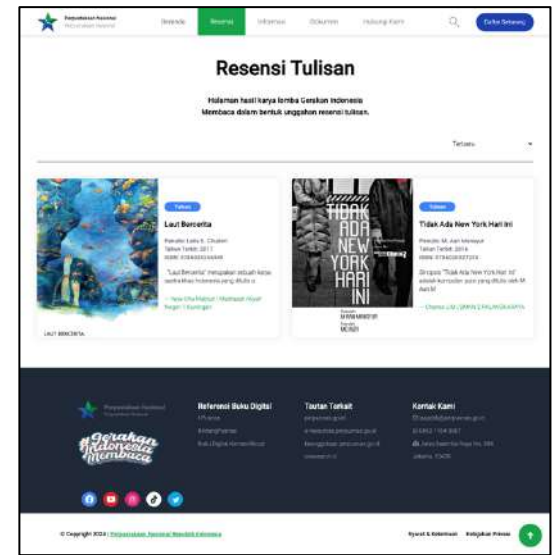

b) Detail Resensi Tulisan

| *                                                                                                    | anne aver harper à dessen                                                                                                    |
|----------------------------------------------------------------------------------------------------|----------------------------------------------------------------------------------------------------|
| THERE AND A CONTRACT OF A CONTRACT OF A CONT | <section-header><section-header><section-header><text><text><text><text><text><text><text><text><text><text><text><text></text></text></text></text></text></text></text></text></text></text></text></text></section-header></section-header></section-header>                                                                                                    |
|                                                                                                    | Trainer Krig Litry:<br>I mind de dres Allen in bereit<br>1 mind de dres Allen in de dres<br>de dres<br>Bereiten<br>Bereiten<br>B                                                                                                    |
|                                                                                                    | Recent Trace<br>MARA (T<br>BCRC y/CL                                                                                                    |
|                                                                                                    | 1 Komentar                                                                                                    |
| Paiklad<br>Search and Search<br>Search and Search                                                                                                    | pract (                                                                                                    |
| a a a a a a a a a a a a a a a a a a a                                                                                                    | Na Gyari<br>Manangan<br>Manangan<br>Man |
| Consequent State of the American Streems Streems Statement                                                                                                    | Bast ( Games - Rode Proc                                                                                                    |

c) Daftar Resensi Video

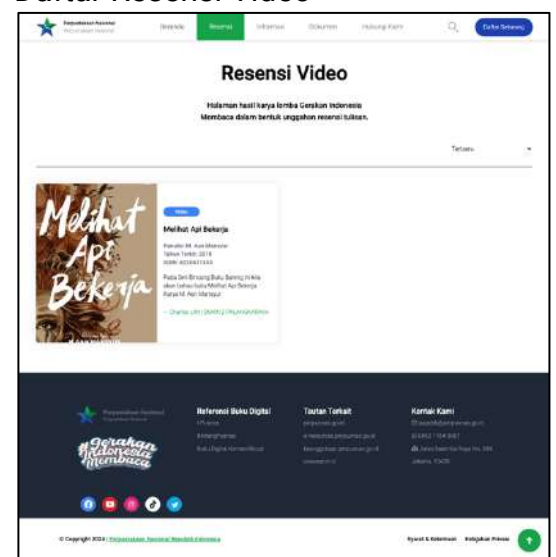

d) Detail Resensi Video

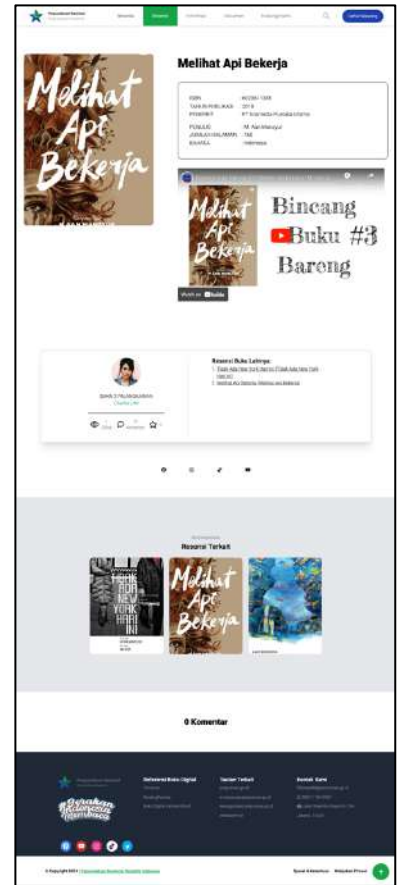

# 3. INFORMASI

| a)  | Daftar Berita                                                                                                    |
|-----|----------------------------------------------------------------------------------------------------|
|     | Mandata Anime Britishe Benesi Oberse Courter Induse faith Q. (Edit Sheer)                                                                                                    |
|     | Halaman Berita                                                                                                    |
|     | Beragan Borita terlait Gorakat Indonesia Membaca                                                                                                    |
|     | Events Interview Interview Inte     |
|     | Disk fully in a melod Minesel / Amponium Minesel Hildury 1134 where a fully fully in the fully state of the fully state of the |
| L.) |                                                                                                    |
| D)  |                                                                                                    |
|     | Kurana ana ana ana ana ana ana ana ana ana                                                                                                    |
|     | Program Baru Perpusnas RI "SEPEKAN 1<br>BUKU", Siswa SMP/SMA Sederajat, Ayo<br>Merapat!                                                                                                    |
|     |                                                                                                    |
|     | repeateurs laan dit tapa 201 maarengan kana kana kana kana kana kana kana                                                                                                    |
|     | Bernsteine Einstructure Tragener Sprace Tables Tables Sprace Tables Sprace Tables S   |
|     | Defter Dengumeumen                                                                                                    |
| C)  |                                                                                                    |
|     |                                                                                                    |
|     | Finganaman Feingumuman<br>Pinganaman tedua Geraka indonesis Menhacs                                                                                                    |
|     | If it is 100       If it is 100                                                                                                    |
|     | Andrewski strategie strategie s     |
|     | 6 Copyrol/1.5241 Productation Name of Name of Na                                                                                                    |

d) Detail Pengumuman

| u) |                                                                                                    |
|----|----------------------------------------------------------------------------------------------------|
|    | Promise team in the intervent standard Content in the standard State in the standard State in the standard State in the standard State in the standard State in the standard State in the state is a state in the state in the state is a state in the state in the state is a state in the state is a state in the state in the state is a state in the state in the state is a state in the state in the state ine                                                                                                    |
|    | Bincang-Bincang Duta Baca Indonesia di                                                                                                    |
|    | Kabupaten Buleleng                                                                                                    |
|    |                                                                                                    |
|    | WEIGHTANDE TOTALE<br>MARINE AND AN AND AND AN AND AND AND AND<br>THE AND AND AND AND AND AND AND AND AND AND                                                                                                    |
|    | Annual Annual Annu                                                                                                    |
|    |                                                                                                    |
|    |                                                                                                    |
|    | B IS AVEC 2015                                                                                                    |
|    | Registrate Percurses precisioner mensioner results (precisioner and precisioner resultance) entities and<br>many adult results and gas and and proves of the sectors' finding dependences may require a sector based of the sectors' precisioner and the sectors' precisioner and t                                                                                                    |
|    | neuronautan interpreten interpreten participa and interpretent and participations. A second response interpretent<br>neuronautan interpretent interpretent participation interpretentent interpretentent interpretentent interpretent<br>neuronautan interpretentententen interpretententententententententententententen                                                                                                    |
|    | Proc. 21 (2017) - 10 (2017) (19 (2012) - 10 (2018))<br>Mitantin Processing Annual Annual Section (2018)<br>Solution and an an Alfred Annual Section (2018)                                                                                                    |
|    | Passanian 1921<br>Yanaka MPERTANIA<br>Asaya international A                                                                                                    |
|    | Ministrational and Ministration<br>Ministration for execution manual<br>Application of the manufacture of the manufacture of the manufacture of the manufacture of the manufacture of the<br>Application of the manufacture of the manufacture of the manu                                                                                                    |
|    | Manipudati Manipudati<br>Manipudati<br>Kalahan Jahang Manipudati Malang Manipudang Jang Manjudati Januari                                                                                                    |
| 、  |                                                                                                    |
| e) | Daftar Rekomendasi Buku                                                                                                    |
|    | terning for the learner of the second desired the second desired the s                                                                                                    |
|    | Halaman Rekomendasi Buku                                                                                                    |
|    | Rokomendasi Baku terkait Gerakun Indonesis Membaca                                                                                                    |
|    |                                                                                                    |
|    | 11 Marca                                                                                                    |
|    |                                                                                                    |
|    | of instantion                                                                                                    |
|    | H Aur 12004     B 10 Aur 12004     Bingkasan Duku The Psychology of Alexaic Hields: Paukas Peaks                                                                                                    |
|    | Menny: Kalaynas Tidak Hanya - Mengu Pendahan Hélay yang<br>Angka - Bigalikan                                                                                                    |
|    | per per la Andore en entre en la regione anter per la Andore en anter en la Andore en anter en la Andore en anter en la Andore en anter en la Andore en anter en la Andore en anter en la Andore en anter en la Andore en anter en la Andore en anter en la Andore en anter en anter en<br>En anter en anter en anter en anter en anter en anter en anter en anter en anter en anter en anter en anter en anter en anter en anter en anter en anter en anter en anter en anter en anter en anter en anter en anter en anter en anter e                                                                                                    |
|    | Companyin B International B                                                                                                    |
| f) | Detail Rekomendasi Buku                                                                                                    |
| ,  | The second second secon                                                                                                    |
|    | Atomic Habits: Penduan Praktis Menuju<br>Bandabaa Midan yang Similifian                                                                                                    |
|    | Sevices may yang anganinkan                                                                                                    |
|    | HERE                                                                                                    |
|    | A A A A A A A A A A A A A A A A A A A                                                                                                    |
|    | ALL STATE                                                                                                    |
|    | B Martin Contraction                                                                                                    |
|    | Navastara fani manaka dina jang kang kang kang kang kang kang kang k                                                                                                    |
|    | ining and individual termination of the file and particular and termination (Section Comp).<br>The section of the section of the section and the section of the section of the                                                                                                    |
|    | in and a source of the second processon<br>of black theorem in the office of the second processon of the second processon of the                                                                                                    |
|    | in tenderal y primitiere on mental de fanten y source strateste part en entreparte parte constraire<br>tenderal constrainte de la constrainte de constrainte al este al integrada parte parte ante al<br>tenderal constrainte de la constrainte de la constrainte al este al integrada parte<br>tenderal parte de la constrainte de la constrainte al este al parte al constrainte<br>de la constrainte<br>de la constrainte<br>de la constrainte de la constrainte al constrainte al constrainte<br>de la constrainte de la constrainte al constrainte al constrainte<br>de la constrainte de la constrainte al constrainte al constrainte<br>de la constrainte de la constrainte al constrainte al constrainte<br>de la constrainte al constrainte al constrainte<br>de la constrainte al constrainte al constrainte<br>de la constrainte al constrainte al constrainte<br>de la constrainte al constrainte al constrainte<br>de la constrainte al constrainte<br>de la constrainte<br>de la constrainte<br>de l |
|    | The excitor sector sector for the dataset on the Balance of a react that an excitor an excitor an excitor and the excitor and the excitor of the excitor of                                                                                                    |
|    | Linker ist Menugement National-respect (Alland - Date: Head and Alland - Date restricts and all and in the set of an interpret of the set of the set of                                                                                                    |
|    | in the latter is using waits there are a an administration using a latter and administration using using the latter and administration using a latter and administration using a latter administration using a latter ad                                                                                                    |
|    | consistence a neuropart part of the finance stratement protecting parts and therease<br>many strategies are parts and the interface of the strategies are parts and the strategies<br>and and the strategies are strategies and the strategies are parts and the strategies are strategies<br>of the strategies the strategies and the strategies are parts and the strategies are strategies.<br>Where it will despite the strategies are built and the strategies are strategies and the strategies are<br>strategies and the strategies are built and the strategies are strategies and the strategies are strategies and<br>the strategies are strategies and the strategies are strategies and the strategies are strategies and the strategies are strategies and the strategies are strategies are strategies and the strategies are strategies are strateg                                                                                                    |
|    | User imputed in sectors on the discogniser frame of the increase of the property of the<br>improvement sectors of provide and and an and an and an and an and and                                                                                                    |
|    | Start solution allow "Analysis to place pairs from the fair" from "Case Andread paragraphic<br>and the Case and the Case and the Case and the Case and the Case and the Case and the Case and the<br>method of the Case and the Case and the Case and the Case and the Case and the Case and the Case and the<br>excitation of possible and the Case and the Case and the Case and the Case and the Case and the Case and the Case<br>and the Case and the Case and the Case and the Case and the Case and the Case and the Case and the Case and the<br>excitation of possible and the Case and the Case and th                                                                                                    |
|    | Herein and Herein Program and Herein Politikal State Hereinstein (1994) (2014). State 14: 100 (2014) (2014) (20                                                                                                    |
|    | <ul> <li>In the distance of the second second s</li></ul>                                                                                                    |
|    | The second and a first in processing with the second and the second and the secon                                                                                                    |
|    | mingto et al-bedro del construcción este este este este este este este est                                                                                                    |
|    | Service Tay of an approximation of the particular plant desception of the format of the plant desception of the plant desception of the plant desce                                                                                                    |
|    | 1 1                                                                                                    |

### 4. DOKUMEN

a) Daftar Dokumen untuk di download

|    | Halaman Dokum                                                              | en            |          |
|----|----------------------------------------------------------------------------|---------------|----------|
|    | Dokumen terkait Gerakan Indonesia Merrik                                   | aca           |          |
|    |                                                                            |               |          |
| ł. | Potomar Perlanan Pasilias Layanan Perjustanaan bagi Penyandang Disabilitas | 26 April 2024 | ± tren   |
| 2  | Pedorian Perputakaan Arten Bercara 2003                                    | 28 April 2034 | ± 9960   |
| 1  | Pederan Stateg Pergentangan Lajoran Anak urkuk Perputakaan Grum            | 28 April 2024 | 1 Ballah |
| 4  | Petrapak Tewas Members New ng Tanun 2014                                   | 95Apt 355     | A.0000   |
|    | Personali Televin Services 1 (Kao, Tahun 2004                              | 02 April 2025 | * 1760   |

### 5. HUBUNGI KAMI

a) Halaman Kontak Kami dan Kirim Pesan

| handstand have a                                                                                                    | Innote Board           | Informiei | .004/mm | Industry Care                          | Q. (Taba Seleve)                      |                                                         |
|----------------------------------------------------------------------------------------------------|------------------------|-----------|---------|----------------------------------------|---------------------------------------|---------------------------------------------------------|
|                                                                                                    |                        |           |         |                                        |                                       | the other statements and the statements where the state |
| Hubungi Kami<br>Meset Cerete<br>And Second and<br>Meset Cerete<br>And Second and<br>Meset Cerete<br>Meset Cerete<br>Meset Cerete<br>Meset Cerete<br>And Second and<br>Meset Cerete<br>And Second and<br>Meset Cerete<br>And And Second and<br>Meset Cerete<br>And And And And And<br>Meset Cerete<br>And And And And<br>And And And And And And And And And And | ye No SA<br>artar<br>a |           |         | Kirim F<br>standstart<br>Prast<br>Pass | Vesan<br>ana i pojop*<br>ana ka najop |                                                         |

#### 6. DAFTAR PESERTA

- a) Daftar Peserta menggunakan metode pengisian form dengan tahapan:
  - i. Mengisi Form

| Form Registrasi                                                                           |
|-------------------------------------------------------------------------------------------|
| (Viei/Viei/Viei/Viei/Viei/Viei/Viei/Viei                                                  |
| (Boxepan.dgta@gnet.com                                                                    |
| 007003294679                                                                              |
|                                                                                           |
| (                                                                                         |
| Sanstalan refor                                                                           |
| (g) Begus estaps dergan Synamizer dan Keremaan dan<br>Kerebendulaan Privasi yang berlaku. |
| C Define D                                                                                |
| Gistan purya pice?                                                                        |
| Grühlter Birgen Dörgte                                                                    |

ii. Konfirmasi Email

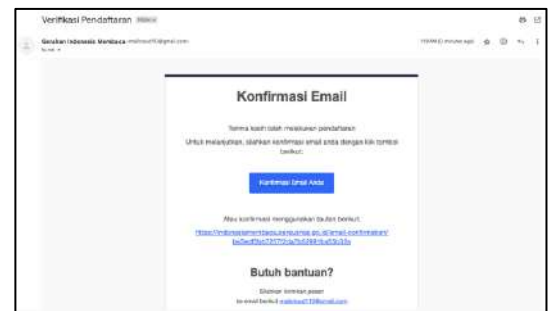

- iii. Informasi akun sukses didaftarkan (*Account Active*) dan dapat segera mulai login.
- iv. Update dan Ungah Profil Data Diri

| Data Dri                      |  |
|-------------------------------|--|
|                               |  |
| Linguis Anis Hurt             |  |
| Occurrent Part No Fire chemen |  |
| Voi Pugna                     |  |
|                               |  |
|                               |  |
|                               |  |
| ĽĽ (X)                        |  |
| -                             |  |
| Urgenh Kan In Polisian        |  |
| Deems Fint : No fire cha(m)   |  |
| ( ingerinsensischendensen     |  |
| (01000479                     |  |
| Impatient                     |  |
| (accounted ways)              |  |
|                               |  |
| Provins Section               |  |
|                               |  |
| Jergang Getzan                |  |
| [ ten liter                   |  |
| ( solar                       |  |
|                               |  |
|                               |  |
| Media Secial                  |  |
| uit instituios                |  |
| at heritangen                 |  |
|                               |  |

b) **Daftar Peserta** menggunakan metode daftar dengan akun Google

| or advancedate                        |                                                                                                    | G. Say in with things                              |                                                                                                    |
|---------------------------------------|----------------------------------------------------------------------------------------------------|----------------------------------------------------|----------------------------------------------------------------------------------------------------|
| Sign in<br>to contracts prepared go M | Enablist phone<br>Preparational <sup>1</sup><br>Encounters integrated procession and assess,<br>supersymptotic phone with<br>any encounterphone. | Sign in to<br>perpusnas.go.id<br>🔮 eleineredgedien | Gy senter any, Gonga will dans your name, anal address,<br>longstap preference, and professiona with<br>performing on the respectatory and protect you'r<br>ference (in sense<br>West an ensemp llight with Geople insom<br>Geogle tersown) |
|                                       | Gwars sockard                                                                                                    | (tend                                              |                                                                                                    |
|                                       |                                                                                                    | Autor School and                                   |                                                                                                    |

c) **Daftar Tamu** menggunakan metode masuk dengan Google (untuk posting Komentar, Memberi Rating dan Lapor Plagiat)

| Reacher Maler Brack French Scherer Staterer Staterer Dater De Katerer                                 | G lap subhittings                                                                                                    |
|----------------------------------------------------------------------------------------------------|----------------------------------------------------------------------------------------------------|
| Restruction de la la consense<br>District agriculta integre kannelse<br>Gi treast druge fongti<br>Una | Sign in to     Is ordered, bage of data your rank, and ables, is supply profiled and the second ables, is supply profiled and the second ables, is supply profiled and the second ables, is supply profiled ables, is supply profiled ables, is supply profi |
|                                                                                                    | Canal Canality                                                                                                    |
| tergenere 1                                                                                           | agan kakatanan - way kakay kana                                                                                                    |

### 7. LAPOR PLAGIAT, KOMENTAR DAN RATING

a) Lapor Plagiat adalah fitur untuk pengguna yang mau melaporkan kemungkinan adanya plagiat dari resensi peserta.

|       | Laporkan Resensi                                                       |   |
|-------|------------------------------------------------------------------------|---|
| - 07- |                                                                        |   |
|       | (Retilisa Laust Bercenta Apakari Kamu Mendengarkani - (Laust Berconta) |   |
|       | ( Yaya Ofia Mabruri - (Machasah Niyah Negen 1 Kuringan)                | ) |
|       |                                                                        |   |
|       |                                                                        |   |
|       | San bakar mitoz                                                        |   |
|       | Carryon<br>One feature                                                 |   |

b) Tamu yang telah terdaftar dapat segera memberikan komentar dan rating terhadap Resensi yang dikirim peserta.

| Bari Parisan dan Tuja Koronta                                                                                                    |   |
|----------------------------------------------------------------------------------------------------|---|
| taria par ese ante senza propriere prize esta contra alla esta de la contra de la contra de la |   |
| Starken Logn und invergerinn komentar 🛛 🗙                                                                                                    |   |
| G Masuk dengan Gorgie                                                                                                    |   |
| Tutar                                                                                                    |   |
|                                                                                                    |   |
|                                                                                                    |   |
| President Nation         Boards         Report         Homas         Solumpt         Hobitg Sant         Q         Each Salary                                                                                                    |   |
| Burl Pentiaine dan Talia Konsentur                                                                                                    |   |
| Kans (en), meninter simpli (en) og unia esan eende (en) an nesken er de kanster en internetieten kommere                                                                                                    |   |
|                                                                                                    |   |
| Madaterial 1000 Hataliter                                                                                                    |   |
|                                                                                                    |   |
|                                                                                                    |   |
| Prosting Kommetter                                                                                                    |   |
| . Manuala                                                                                                    |   |
| o komentar                                                                                                    | • |